## ADD MAILBOX IN OUTLOOK 2013.

- 1. Click File > Account Settings > Account Settings
- 2. In the Account Settings Window Select the "New..." button

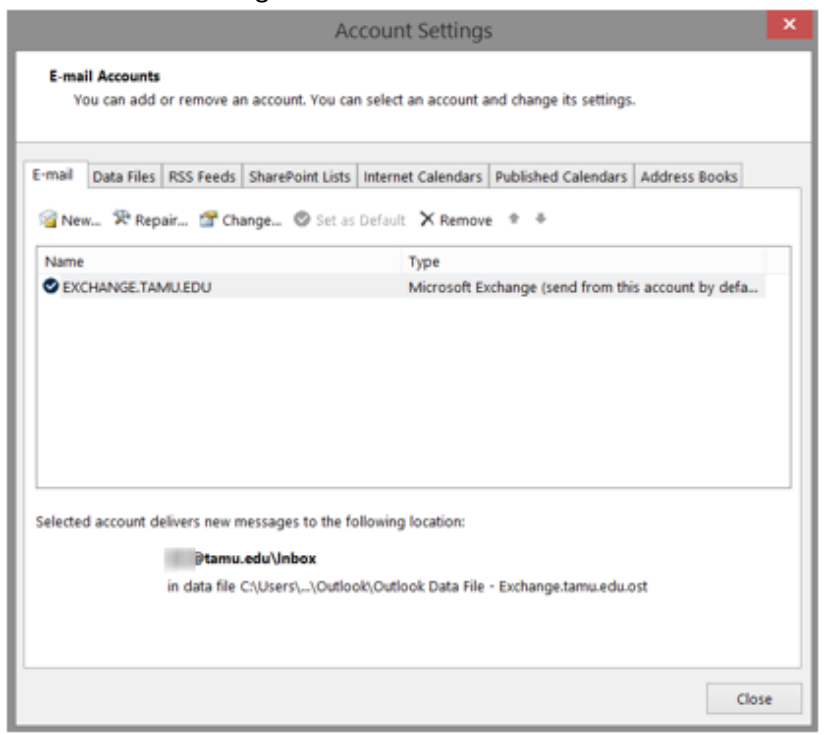

3. On the Add Account screen – just enter the mailbox email address then click Next mailbox@exchange.tamu.edu

| • E-mail Account |                                       |                        |            |  |
|------------------|---------------------------------------|------------------------|------------|--|
|                  |                                       |                        |            |  |
| Your Name:       |                                       |                        |            |  |
|                  | Example: Ellen Adams                  |                        |            |  |
| E-mail Address:  | gifa eo di speciali requesto Qexchang | ge.tamu.edu            |            |  |
|                  | Example: ellen@contoso.com            |                        |            |  |
| Password:        |                                       |                        |            |  |
| Retype Password: |                                       |                        |            |  |
|                  | Type the password your internet       | service provider has g | given you. |  |
|                  |                                       |                        |            |  |
|                  |                                       |                        |            |  |

You will be prompted to login. Enter your <u>NetID@tamu.edu</u> and NetID password.

4. Click Finish on the next Add Account Screen

|              | Add Account                                                                     | ٤                   |
|--------------|---------------------------------------------------------------------------------|---------------------|
| Congratulal  | ons!                                                                            | ×                   |
| Configuring  |                                                                                 |                     |
| Outlook is a | ompleting the setup for your account. This might take several minutes.          |                     |
| ~            | Establishing network connection                                                 |                     |
| ~            | Searching for the seal seal of the second perchange.tamu.edu settings           |                     |
| ~            | Logging on to the mail server                                                   |                     |
|              |                                                                                 |                     |
| Congr        | atulations! Your email account was successfully configured and is ready to use. |                     |
|              |                                                                                 |                     |
|              |                                                                                 |                     |
|              |                                                                                 |                     |
|              |                                                                                 |                     |
| Change ad    | count settings                                                                  | Add another account |
| Change ad    | count settings                                                                  | Add another account |

- 5. Click OK on the next screen. You will then need to close and reopen Outlook.
- 6. After restarting Outlook, you will be prompted to login for the new mailbox.
  - Enter your <u>NETID@tamu.edu</u> and NETID password.
  - Select the box to Remember my credentials.
  - Click on OK

|                            | Windows Security                                  |
|----------------------------|---------------------------------------------------|
| Microsoft<br>Connecting to | Outlook<br>vpfa-eod-special-requests@tamu.edu     |
| P                          | @tamu.edu<br>●●●●●●●<br>■ Remember my credentials |
| 9                          | Use another account                               |
|                            | OK Cancel                                         |

- 7. You may see this Message Click on OK
  - Once Outlook loads up, just close and reopen it.

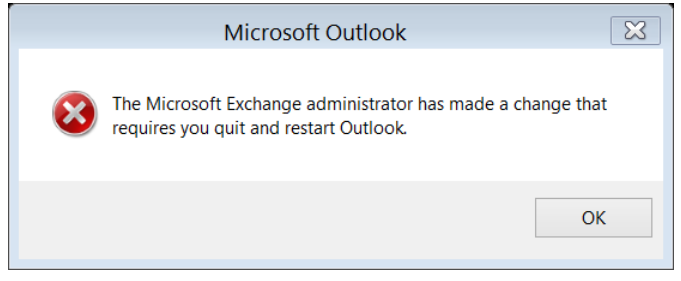

- 8. The new mailbox will show up at the bottom of the folder list.
  - Make sure you are in "folder" view.
  - Select the Mailbox to open it.

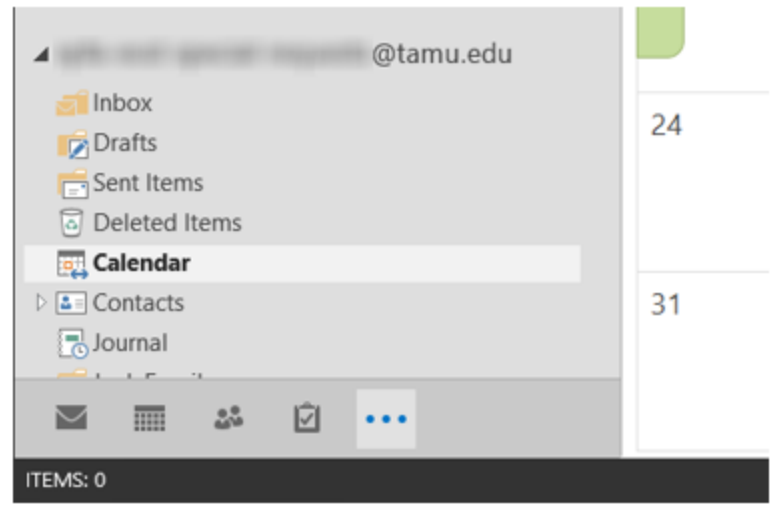